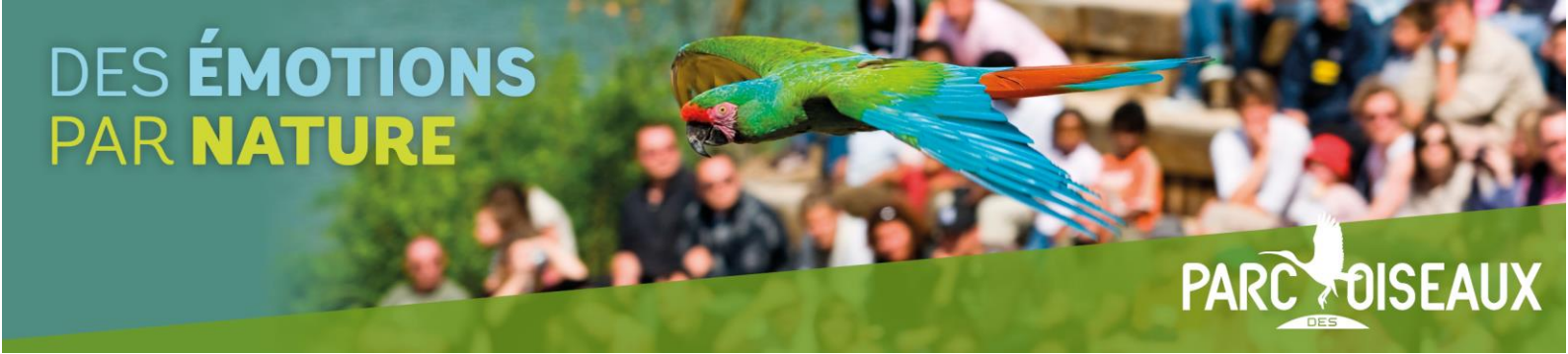

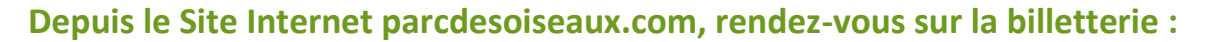

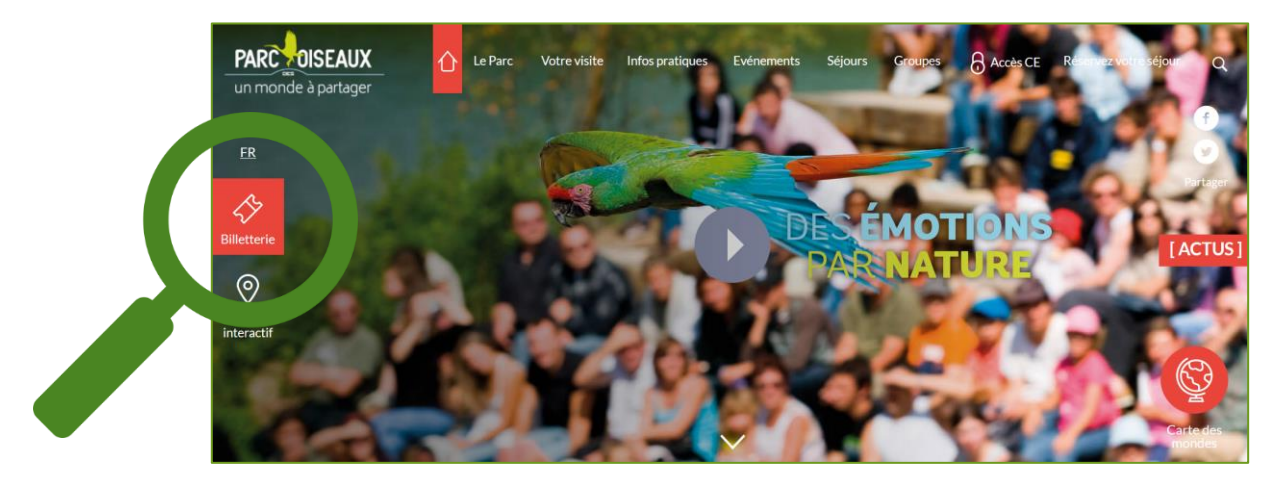

#### Parmi les produits proposés, naviguez jusqu'à la catégorie « BON D'ECHANGE » :

| BILLETS D'ENTREE                                                                                                    |  |
|----------------------------------------------------------------------------------------------------|--|
| Image: Image:                                                                                                    |  |
| BOND D'ECHANGE<br>EVENUE VOTE EON NILLÓN.<br>VOLTE EON NILLÓN.<br>Conside terre resonation du las paras.<br>Distante du las constantes du la Datas.<br>Distante du las ducationes.<br>Distantes du las ducationes.<br>Distantes du las |  |

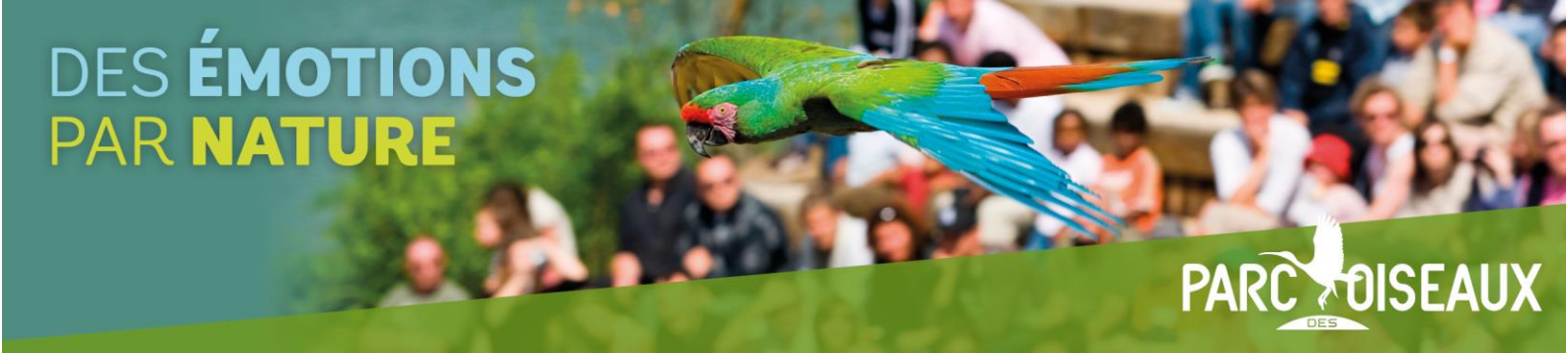

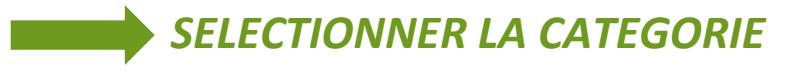

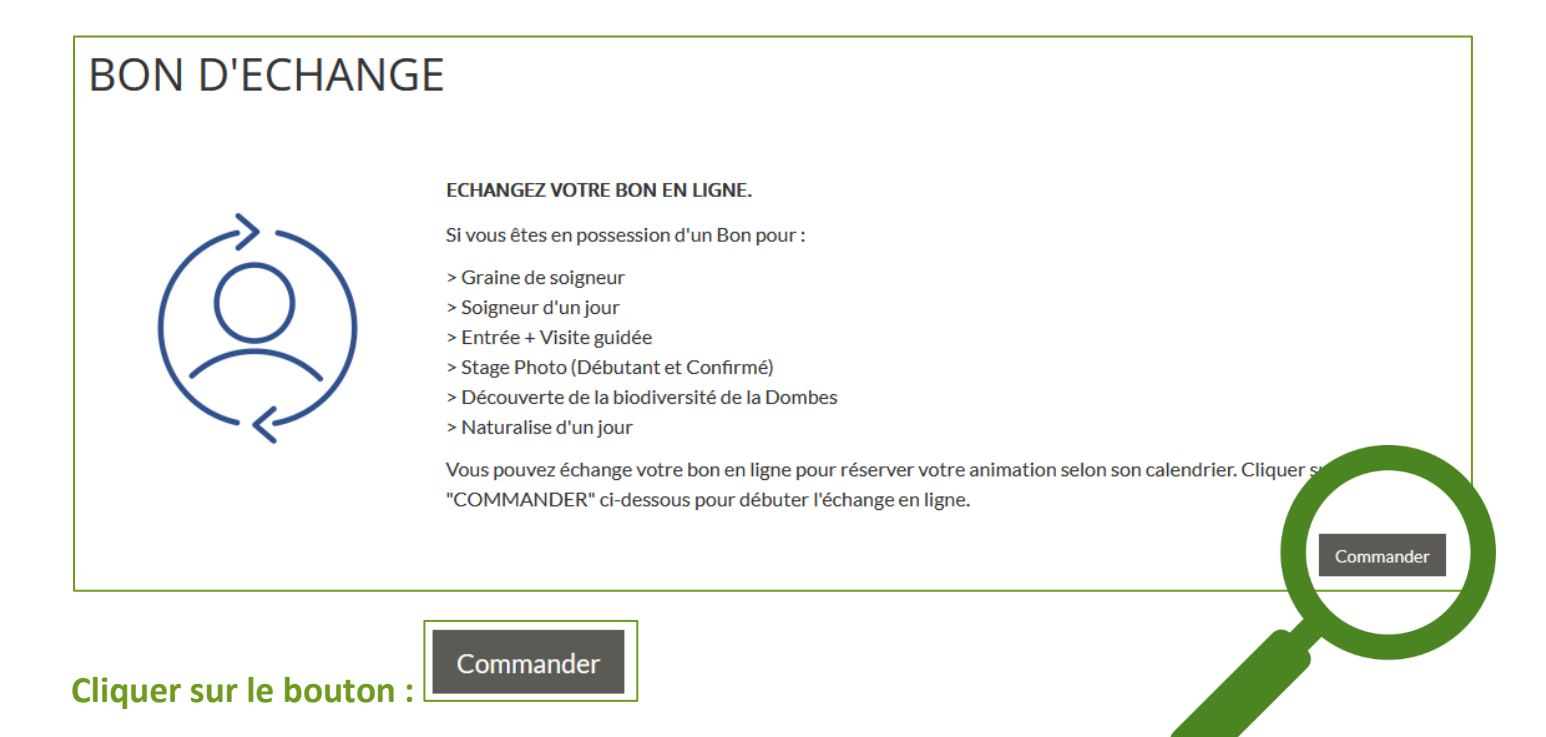

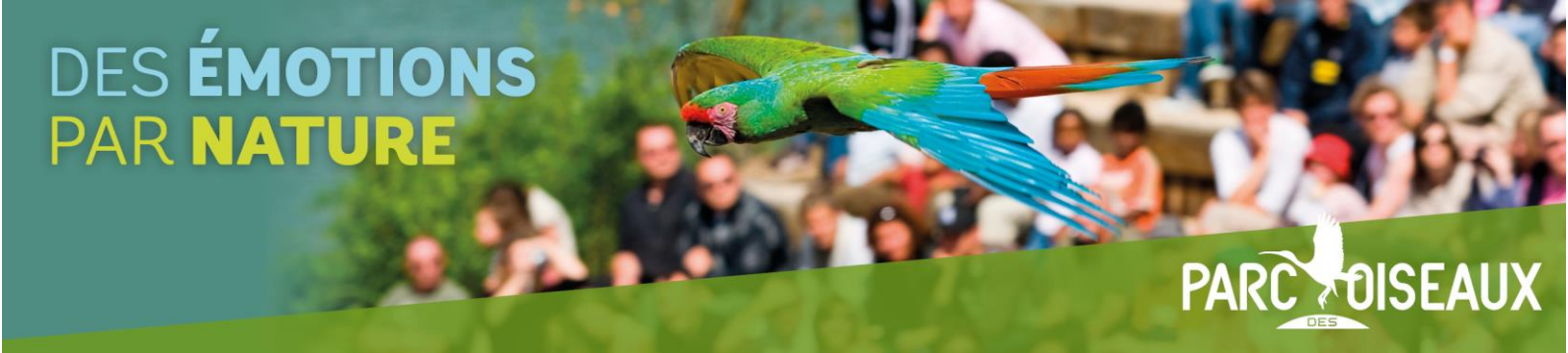

## REPERER LE NUMERO DU BON

Repérer le numéro de code-barre de votre bon d'échange :

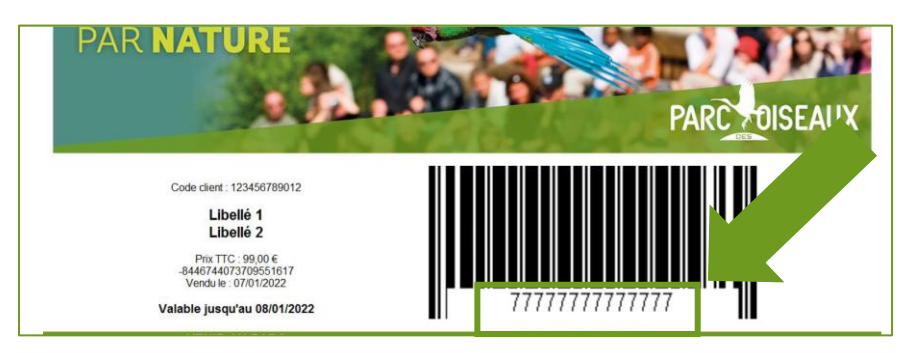

Saisissez le numéro du code-barre de votre billet dans la zone « Numéro de billet » et cliquez sur « Rechercher »

|                                                                                                    | <b>O O</b>                                                                 |
|----------------------------------------------------------------------------------------------------|----------------------------------------------------------------------------|
| Echange de bon cadeau<br>Entrez ici le numéro du code-barre de votre bige Bon cadeau e les passez à l'éta | pe suivante pour choisir la date de votre activité (selon disponibilités). |
| Numéro de billet Rechercher                                                                               | Votre sélection                                                            |
| X Annuler                                                                                                 | Précédent                                                                  |
| Numéro de billet                                                                                          | Rechercher                                                                 |

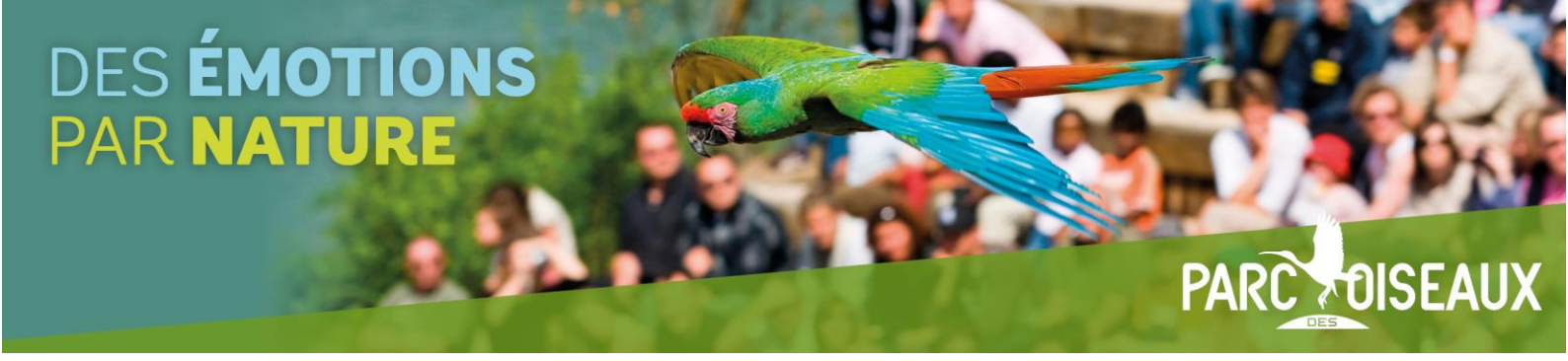

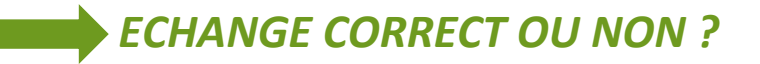

Si votre bon d'échange est fonctionnel, votre panier s'affichera à droite avec l'échange de prestations correspondant.

| Echange de bon cadeau<br>Entrez ici le numéro du code-barre de votre billet "Bon cadeau" puis passez à l'éta | ape suivante pour choisir la date de votre activité (s | elon disponibilités). |
|----------------------------------------------------------------------------------------------------|--------------------------------------------------------|-----------------------|
| Numéro de billet Rechercher                                                                                  | Votre sélection                                        |                       |
|                                                                                                    | Echangez votre bon en ligne.                           | Qté. Prix             |
|                                                                                                    | Stage Photo - Débutant (01169                          | •                     |
|                                                                                                    | Stage Photo Débutant (Bon d'échange) (01169            |                       |
| <b>≭</b> Annuler                                                                                             |                                                        | Précéde     Suivant > |
| Cliquez sur Suivant > pour passer au calendrier.                                                             |                                                        |                       |

Si vous rencontrez des difficultés et que votre panier ne s'affiche pas, contactez-nous par téléphone au 04 74 98 05 54 ou par email sur info@pardesoiseaux.com

PARCOUSEAUX

# UTILISER UN BON D'ECHANGE EN LIGNE

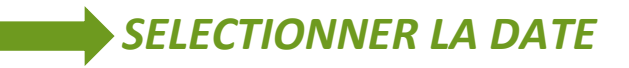

| <b>~</b>                             | 2              | 3               |       | 4            | 5          | )        | 6        |           |
|--------------------------------------|----------------|-----------------|-------|--------------|------------|----------|----------|-----------|
|                                      | Date de visite | Créneaux horair | es    | Votre compte | Récapit    | ulatif   | Paiement |           |
|                                      |                |                 |       |              |            |          |          |           |
| Votre sélection                      |                |                 |       |              | 3 2022     |          |          |           |
| Echangez votre bon en ligne.         | Oté.           | <               |       | Janv.        | Févr. Mars | Avr.     |          | >         |
|                                      |                | Lundi           | Mardi | Mercredi     | Jeudi      | Vendredi | Samedi   | Dimanche  |
| Stage Photo - Debutant               | 1              |                 |       |              |            | 1        | 2        | 3         |
| Stage Photo Débutant (Bon d'échange) | -1             |                 |       |              |            |          | 130,00€  |           |
|                                      |                |                 |       |              |            |          |          | 10        |
|                                      | Suivant 🗲      | 4               |       |              |            |          |          |           |
|                                      |                |                 |       |              |            |          |          |           |
|                                      |                | 11              | 12    | 13           | 14         | 15       | 16       | 17        |
|                                      |                |                 |       |              |            |          |          |           |
| X Annuler                            |                |                 |       |              |            |          |          | Suivant > |
|                                      |                |                 |       |              |            |          |          |           |
|                                      |                |                 |       |              |            |          |          |           |
| ars Avr.                             | >              |                 |       |              |            |          |          |           |
| Vendredi Samedi                      | Dimanche       |                 |       |              |            |          |          |           |
| 1 4                                  | 3              |                 |       |              |            |          |          |           |
| 130,00€                              |                |                 |       |              |            |          |          |           |

DES ÉMOTIONS PAR NATURE

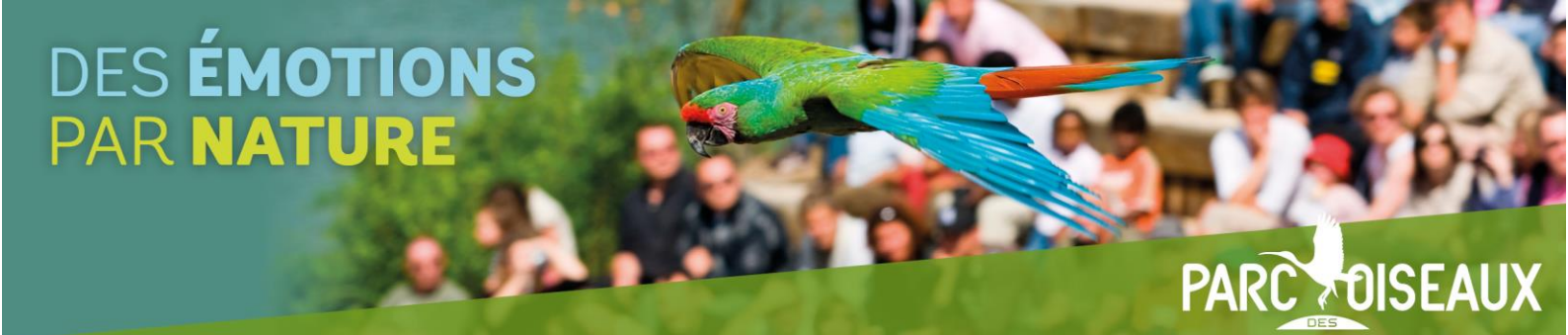

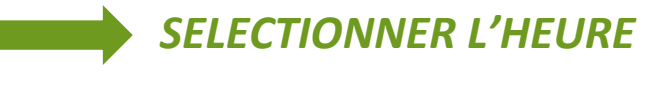

| <b>O</b>                                                          | <b></b>       |                            | 3<br>Créneaux horaires              | Votre compte | Rêcapitulatif                               | Paiement  |
|-------------------------------------------------------------------|---------------|----------------------------|-------------------------------------|--------------|---------------------------------------------|-----------|
| Votre sélection pour le 02/04/202<br>Echangez votre bon en ligne. | 2<br>Qté.     |                            |                                     | Sechangez    | <b>2 VOTRE BON EN LIGNE</b><br>2 avril 2022 |           |
| Stage Photo - Débutant                                            | 1             | 8                          |                                     | <b>O</b> s   | éance de <b>08:30</b>                       |           |
| Stage Photo Débutant (Bon d'échange)                              | -1            | 8                          |                                     |              |                                             |           |
| × Annuler                                                         | Sui           | vant >                     |                                     |              |                                             | Suivant > |
|                                                                   | <b>♥</b> ECHA | NGEZ VOT                   | <b>TRE BON EN LIGNE.</b><br>il 2022 |              |                                             |           |
|                                                                   |               | <ul> <li>Séance</li> </ul> | e de <b>08:30</b>                   |              |                                             |           |

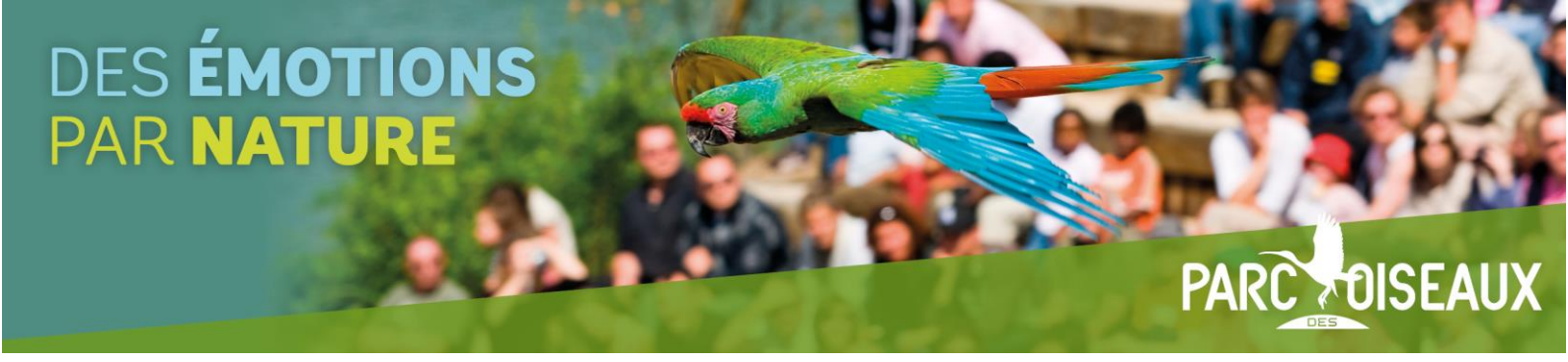

#### **CONNECTEZ OU CREEZ VOTRE COMPTE CLIENT**

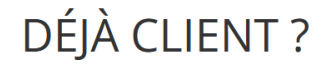

Saisissez ci-dessous vos identifiants de connexion.

| ١d | resse | e-mail |
|----|-------|--------|
|    |       |        |

Mot de passe

•••••

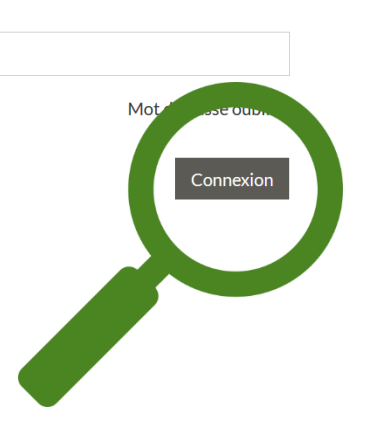

#### NOUVEAU CLIENT ?

indiquez ci-dessous quelques informations personnelles pour créer un compte et finaliser votre commande.

| <sup>*</sup> Champs obligatoires                                               |                                                                                   |
|--------------------------------------------------------------------------------|-----------------------------------------------------------------------------------|
| Adresse e-mail *                                                               |                                                                                   |
| Confirmation Email +                                                           |                                                                                   |
| Mot de passe +                                                                 | Carmal de grane dels antes é as mains d'annaithea deris à regionale; à<br>dell'en |
| Confirmation +                                                                 | Carmai da pasar del accioninas maite di accativa deris Lingianais, L<br>dellas    |
| Date de naissance                                                              | 01 v Janvier v 1900 v                                                             |
| Nom *                                                                          |                                                                                   |
| Prénom *                                                                       |                                                                                   |
| Adresse *                                                                      |                                                                                   |
| ville +                                                                        |                                                                                   |
| Code postal +                                                                  |                                                                                   |
| Téléphone                                                                      |                                                                                   |
| Jaccepte de recevoir par vo<br>préférentielles.*<br>O Jaccepte.<br>O Jaccepte. | sle électronique des informations et / ou des off                                 |
| J'accepte que mes coordon                                                      | nées solent transmises à des tiers partenaires.*                                  |

O Jaccepte. O Janefuse.

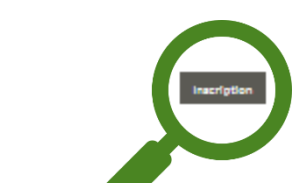

Version du 10/01/2022

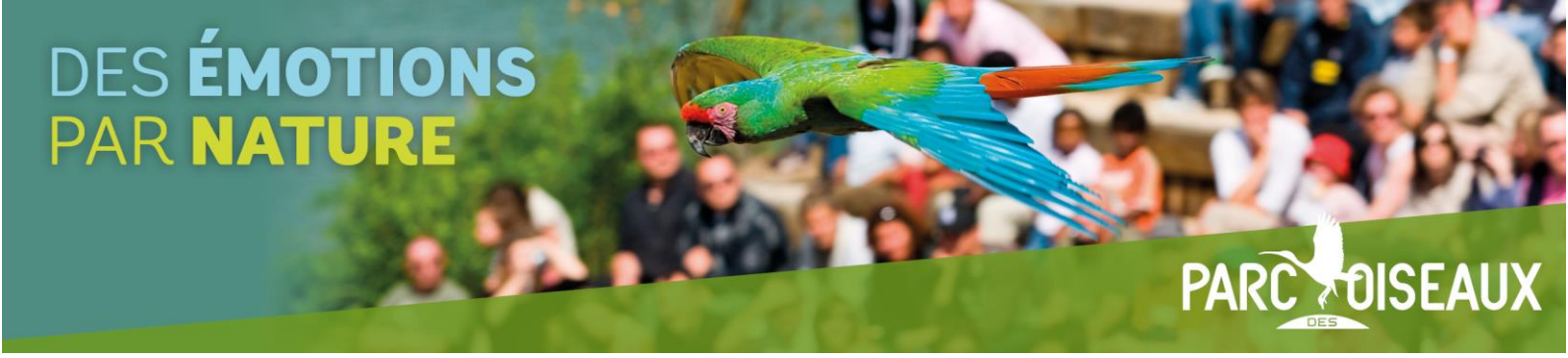

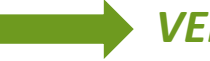

#### VERIFIER VOTRE COMMANDE

| Votre sél                                                                                   | lection                                                                 |                             |           |            |
|---------------------------------------------------------------------------------------------|-------------------------------------------------------------------------|-----------------------------|-----------|------------|
| Echange                                                                                     | ez votre bon en ligne.                                                  |                             | Qté. Prix |            |
| Stage Ph                                                                                    | noto - Débutant                                                         |                             |           |            |
| 47                                                                                          | Stage Photo - Débutant à 08:30                                          | 02/04/2022 à 08:30          | 1         | 130,00€ 😣  |
| Stage Ph                                                                                    | noto Débutant (Bon d'échange)                                           |                             |           |            |
| 47                                                                                          | Stage Photo Débutant (Bon d'échange)                                    | Du 23/11/2021 au 13/11/2022 | -1        | -130,00€ 🔞 |
|                                                                                             | accepte les conditions générales de vente et j'ai pris connaissance des | Montant total HT            |           | 0,00 €     |
| informations liées au contrôle des Pass sanitaires <u>Voir les CGV et les conditions de</u> |                                                                         | Montant TVA                 |           | 0,00 €     |
| valutte                                                                                     | e de Dillere lleez an Lazz Ballifall e                                  | Total                       |           | 0,00 €     |
| Code promo ACHETER D'AUTRES E                                                               |                                                                         |                             | BILLETS   |            |

Assurez-vous de l'application de la réduction, en vérifiant le montant de votre commande. Mon code PROMO ne fonctionne pas ?

Appliquer

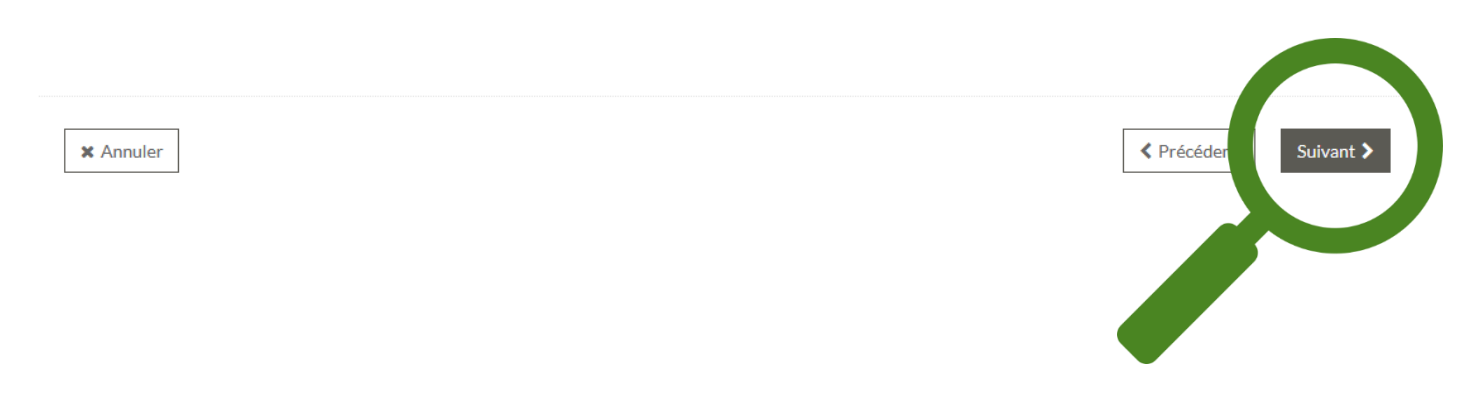

L'étape suivante sera la validation finale du procédé d'échange. Un nouveau billet sera émis et sera à présenter le jour de l'animation.

Nos services restent disponibles du Lundi au Vendredi

par téléphone au 04 74 98 05 54

ou par email sur info@pardesoiseaux.com